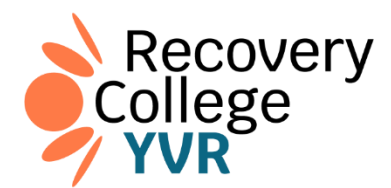

## **Registration Guide**

1. Go to the link: <u>https://recoverycollegeyvr.ca/</u> and click **Find a Course/Group**.

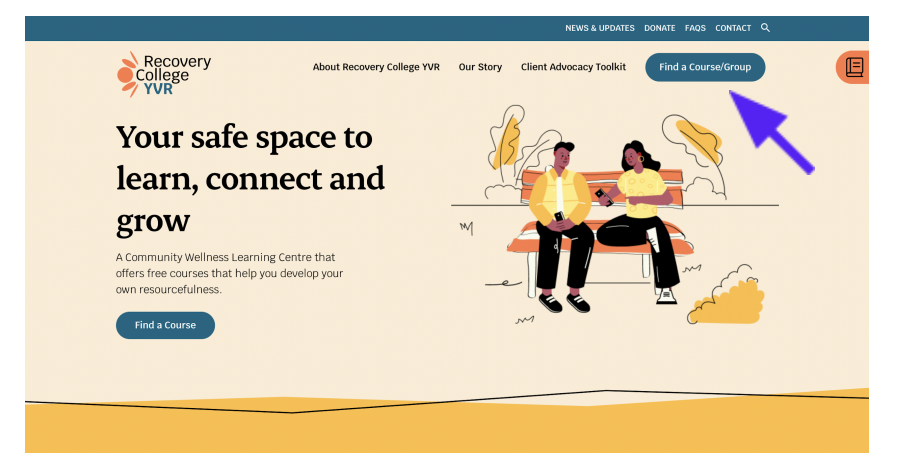

2. Click All Courses/Groups.

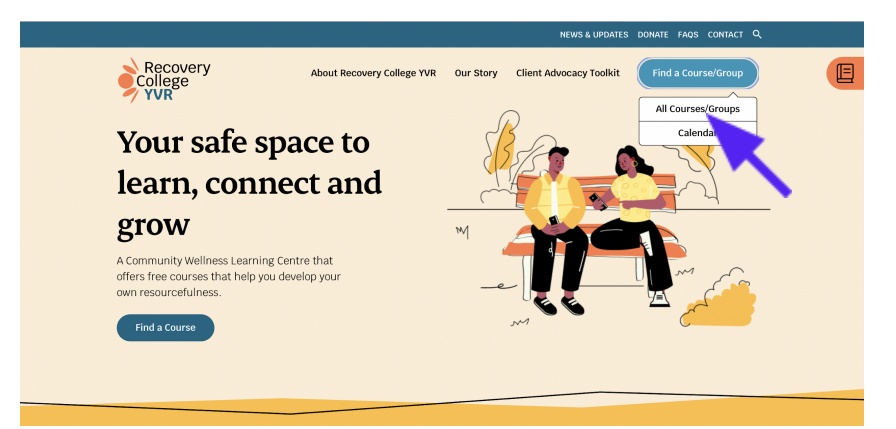

3. Select the course you are interested in and click Learn more.

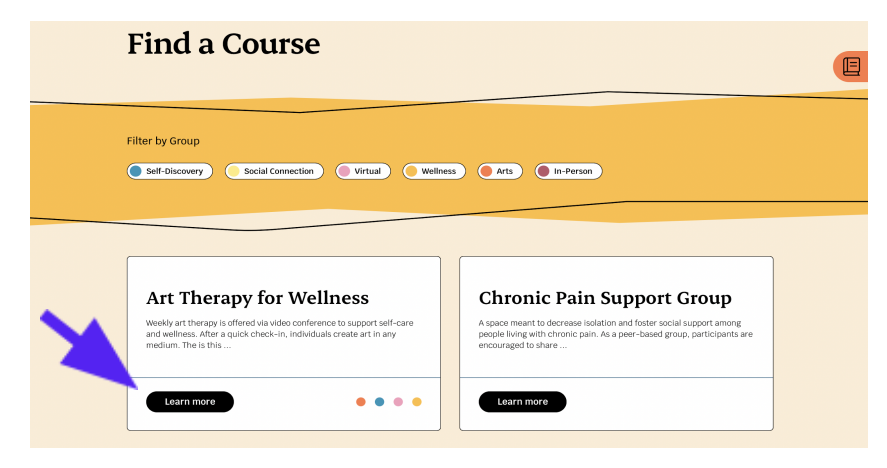

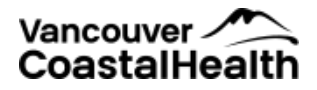

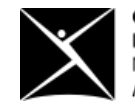

4. Select the session you want to attend, and press **Add to registration**; that will put it in your cart.

|   |                                             |                                                                                                    |                                                                                                    |                                                                | NEV                                                   | /S & UPDATES                                  | DONATE FAC                                   | S CONTAC                                | τ۹         |   |
|---|---------------------------------------------|----------------------------------------------------------------------------------------------------|----------------------------------------------------------------------------------------------------|----------------------------------------------------------------|-------------------------------------------------------|-----------------------------------------------|----------------------------------------------|-----------------------------------------|------------|---|
| Ś | Recovery<br>College<br>YVR                  | Abou                                                                                                    | It Recovery College YVR                                                                             | Our Story                                                      | Client Advoca                                         | icy Toolkit                                   | Find a Co                                    | ourse/Group                             |            | E |
| 1 | Art The                                     | erapy for                                                                                                 | Wellne                                                                                              | SS                                                             |                                                       |                                               | Shan                                         | • A y E                                 |            |   |
|   |                                             | Weekly art therapy is o<br>individuals create art in<br>choosing basic supplie<br>image to discover any p | ffered via video confer<br>n any medium. The fac<br>s from home to use in<br>personal meaning or ir | ence to suppo<br>cilitator is ava<br>expressing th<br>nsights. | ort self-care a<br>ilable during t<br>ieir inner work | nd wellness.<br>his time to a<br>d. Then, tog | After a qui<br>issist partic<br>ether, you w | ck check-i<br>ipants in<br>vill look at | in,<br>the |   |
|   |                                             | Details:                                                                                                  |                                                                                                    |                                                                |                                                       |                                               |                                              |                                         |            |   |
|   |                                             | Wednesdays and Frida                                                                                      | ys, 11.00 am – 1.00 pm                                                                              | n                                                              |                                                       |                                               |                                              |                                         |            |   |
|   |                                             | Virtual – registration i                                                                                  | s required to receive t                                                                             | the Zoom link                                                  | information                                           |                                               |                                              |                                         |            |   |
|   |                                             |                                                                                                    |                                                                                                    |                                                                |                                                       |                                               |                                              |                                         |            |   |
|   |                                             |                                                                                                    |                                                                                                    |                                                                |                                                       |                                               |                                              |                                         |            |   |
| F | ilter by Group                              |                                                                                                    |                                                                                                    |                                                                |                                                       | Filter by L                                   | ocation                                      |                                         |            |   |
| ( | Arts Self-                                  | Discovery Virtual                                                                                         | Wellness                                                                                            |                                                                |                                                       | Choose a l                                    | ocation                                      |                                         | <u> </u>   |   |
|   |                                             |                                                                                                    |                                                                                                    |                                                                |                                                       |                                               |                                              |                                         |            | E |
|   |                                             |                                                                                                    |                                                                                                    |                                                                |                                                       |                                               |                                              |                                         |            |   |
| 1 | U <b>pcomi</b> i                            | ng Sessions                                                                                               | 5                                                                                                   |                                                                |                                                       |                                               |                                              |                                         |            |   |
| т | he following upco                           | ming course/group sessi                                                                                   | ons are available for re                                                                            | egistration.                                                   |                                                       |                                               |                                              |                                         |            |   |
| ſ |                                             |                                                                                                    |                                                                                                    |                                                                |                                                       |                                               |                                              |                                         |            |   |
|   | Art Therap                                  | y for                                                                                                    | Art Therapy                                                                                         | / for                                                          |                                                       | Art The                                       | rapy for                                     |                                         |            |   |
|   | Wellness                                    |                                                                                                    | Wellness                                                                                            |                                                                |                                                       | Wellne                                        | ss                                           |                                         |            |   |
|   | Virtual                                     | seir-Discovery                                                                                            | Virtual                                                                                             | arr-Discovery                                                  |                                                       | Virtual                                       | Seir-Dis                                     | covery                                  |            |   |
|   | 11:00 am to 1:00 pr                         | n PDT                                                                                                    | 11:00 am to 1:00 pm                                                                                 | PDT                                                            |                                                       | 11:00 am to 1                                 | :00 pm PDT                                   |                                         |            |   |
|   | DATE Wedr<br>FORMAT Virtu<br>LOCATION Onlin | esday, Apr 26, 2023<br>al                                                                                 | DATE Frida<br>FORMAT Virtu<br>LOCATION Onlin                                                        | ay, Apr 28, 2023<br>Jal<br>ne                                  |                                                       | DATE<br>FORMAT<br>LOCATION                    | Wednesday, M<br>Virtual<br>Online            | Aay 3, 2023                             |            |   |
|   | + Add to                                    | Registration                                                                                              | Add to R                                                                                            | tegistration                                                   |                                                       | + A                                           | dd to Registr                                | ation                                   |            |   |
| ſ | Art Theren                                  | v for                                                                                                    | Art Therapy                                                                                         | , for                                                          |                                                       | Art The                                       | rany for                                     |                                         |            |   |

5. Click the **book icon** on the top right of the webpage.

| Art Therapy for<br>Wellness<br>Arts Self-Discovery<br>Virtual<br>1:00 am to 1:00 pm P0T<br>DATE Wednesdy, Apr 26, 2023<br>TORMAT Virtual<br>LCATION Virtual<br>LCATION Virtual                                                                                                    | t Therapy for<br>ellness<br>Arts Self-Discovery<br>Virtual<br>Dam to 1:00 pm PDT<br>*** Wichensday, Apr 26, 2023<br>atton Online<br>Add to Registration<br>Add to Registration<br>Art Therapy for<br>Wellness<br>*** Self-Discovery<br>Virtual<br>1:00 am to 1:00 pm PDT<br>DATE Yirtual<br>LOCATION Online<br>*** Add to Registration<br>Add to Registration                                                                                                    | Art Therapy for<br>Wellness<br>Art Therapy for<br>Wellness<br>Art Therapy for<br>Mathematics Art Merapy for<br>Wellness<br>Art Merapy for<br>Wellness<br>Art Merapy for<br>Wellness<br>Art Therapy for<br>Mathematics Art Merapy for<br>Mathematics Art Mera |                                                          |                                                                |                                                                  |
|----------------------------------------------------------------------------------------------------|----------------------------------------------------------------------------------------------------|----------------------------------------------------------------------------------------------------|----------------------------------------------------------|----------------------------------------------------------------|------------------------------------------------------------------|
| Wellness     Wellness       Image: Arts     Self-Discovery       Image: Writual     Arts       11:00 am to 1:00 pm P0T     Virtual       DATE     Wednesdy, Apr 26, 2023       DORMAT     Virtual       LOCATION     Online                                                                                                    | ellness<br>Arts Self-Discovery<br>Virtual<br>Damo 1:00 pm PDT<br>two dendeday, Apr 26, 2023<br>XTON Online<br>Add to Registration<br>Wellness<br>Self-Discovery<br>Virtual<br>1:00 am to 1:00 pm PDT<br>DATE Yirtual<br>LOCATION Online<br>CAT NO Online<br>CAT NO ONLINE<br>CAT NO ONLINE<br>CAT NO | Wellness         Arts       Self-Discovery         Virtual         1:00 am to 1:00 pm PDT         Date       Virtual         1:00 am to 1:00 pm PDT         ORMAT       Virtual         1:00 am to 1:00 pm PDT         Date       Virtual         1:00 am to 1:00 pm PDT         Date       Virtual         1:00 am to 1:00 pm PDT         Date       Virtual         1:00 am to 1:00 pm PDT         Date       Virtual         1:00 am to 1:00 pm PDT         Date       Virtual         1:00 am to 1:00 pm PDT         Date       Virtual         1:00 am to 1:00 pm PDT         Date       Virtual         UCATION       Online         *       Add to Registration                                                                                                    | t Therapy for                                            | Art Therapy for                                                | Art Therapy for                                                  |
| Arts Self-Discovery     Virtual     I1:00 am to 1:00 pm PDT     DATE Vednesday, Apr 26, 2023     DORMAT Virtual     I00ATION Online     DATE Vednesday, Apr 26, 2023     DORMAT Virtual     I00ATION Online     DATE Vednesday, May 3, 20     PORMAT Virtual     I0ATION Online                                                                                                    | Arts       Self-Discovery         Virtual <ul> <li>Arts</li> <li>Self-Discovery</li> <li>Virtual</li> <li>Dam to 1:00 pm PDT</li> <li>Worknesday, Apr 26, 2023</li> <li>TOR</li> <li>Trickay, Apr 28, 2023</li> <li>TOR</li> <li>Ards to Registration</li> </ul> <ul> <li>Arts</li> <li>Self-Discovery</li> <li>Virtual</li> <li>Itio0 am to 1:00 pm PDT</li> <li>DATE</li> <li>Trickay, Apr 28, 2023</li> <li>TORM T Virtual</li> <li>LOCATION Online</li> <li>Add to Registration</li> </ul> <ul> <li>Add to Registration</li> </ul>                                                                                                    | <ul> <li>Arts Self-Discovery</li> <li>Virtual</li> <li>1:00 am to 1:00 pm PD1</li> <li>DATE Vedneddy, Apr 26, 2023</li> <li>ORMAT Virtual</li> <li>1:00 am to 1:00 pm PD1</li> <li>DATE Triday, Apr 28, 2023</li> <li>CORMAT Virtual</li> <li>LOCATION Online</li> <li>Add to Registration</li> <li>Add to Registration</li> </ul>                                                                                                    | ellness                                                  | Wellness                                                       | Wellness                                                         |
| Virtual         Virtual         Virtual         11:00 am to 1:00 pm P0T         11:00 am to 1:00 pm P0T           DATE         Wednesday, Apr 26, 2023         DATE         Friday, Apr 26, 2023         DATE         Virtual           LOCATION         Online         LOCATION         Online         LOCATION         CATION                                                                                                    | Virtual         Danto 1:00 pm PDT         E. Wochnesday, Apr 26, 2023         Art Virtual         DATE         Virtual         Add to Registration             It do to Registration                                                                                                    | Virtual         1:00 am to 1:00 pm P0T         DATE       Vechesday, Apr 26, 2023         ORMAT       Virtual         1:00 am to 1:00 pm P0T         DATE       Priday, Apr 28, 2023         PORMAT       Virtual         LOCATION       Online         +       Add to Registration                                                                                                    | Arts Self-Discovery                                      | Arts Self-Discovery                                            | Arts Self-Discovery                                              |
| Date         Wednesday, Apr 26, 2023         Date         Friday, Apr 28, 2023         Date         Friday, Apr 28, 2023         Date         Wednesday, Apr 38, 2023         Date         Virtual         Date         Virtual         Date         Friday, Apr 28, 2023         Date         Virtual         Date         Virtual         Date         Date <t< td=""><td>Dam to 1:00 pm PDT         E. Wechnesday, Apr 26, 2023         And to Registration         Add to Registration</td><td>1.00 am to 1.00 pm PDT<br/>DATE Wednexdyr, Apr 26, 2023<br/>COMMAT Virtual<br/>Add to Registration<br/>11.00 am to 1.00 pm PDT<br/>DATE Triday, Apr 28, 2023<br/>FORMAT Virtual<br/>LOCATION Online<br/>11.00 am to 1.00 pm PDT<br/>DATE Wednex<br/>Command Virtual<br/>LOCATION Online<br/>11.00 am to 1.00 pm PDT<br/>DATE Mediate Virtual<br/>LOCATION Online<br/>4 Add to Registration<br/>11.00 am to 1.00 pm PDT<br/>DATE Mediate Virtual<br/>LOCATION Online<br/>4 Add to Registration</td><td>Virtual</td><td>Virtual</td><td>Virtual</td></t<> | Dam to 1:00 pm PDT         E. Wechnesday, Apr 26, 2023         And to Registration         Add to Registration                                                                                                    | 1.00 am to 1.00 pm PDT<br>DATE Wednexdyr, Apr 26, 2023<br>COMMAT Virtual<br>Add to Registration<br>11.00 am to 1.00 pm PDT<br>DATE Triday, Apr 28, 2023<br>FORMAT Virtual<br>LOCATION Online<br>11.00 am to 1.00 pm PDT<br>DATE Wednex<br>Command Virtual<br>LOCATION Online<br>11.00 am to 1.00 pm PDT<br>DATE Mediate Virtual<br>LOCATION Online<br>4 Add to Registration<br>11.00 am to 1.00 pm PDT<br>DATE Mediate Virtual<br>LOCATION Online<br>4 Add to Registration                                                                                                    | Virtual                                                  | Virtual                                                        | Virtual                                                          |
| DATE Wednesday, Apr 26, 2023<br>FORMAT Virtual<br>LOCATION Online<br>DATE Friday, Apr 28, 2023<br>FORMAT Virtual<br>LOCATION Online<br>DATE Vidal Apr 28, 2023<br>FORMAT Virtual<br>LOCATION Online                                                                                                    | i: Wednesday, Apr 26, 2023<br>WT Virtual<br>Atton Online<br>Add to Registration                                                                                                    | AMPE Wedneddy, Apr 26, 2023<br>Comman Turnial<br>CocATION Online<br>+ Add to Registration<br>Date Triday, Apr 28, 2023<br>DATE Triday, Apr 28, 2023<br>DATE Triday, Apr                                                                | 0 am to 1:00 pm PDT                                      | 11:00 am to 1:00 pm PDT                                        | 11:00 am to 1:00 pm PDT                                          |
|                                                                                                    | Add to Registration                                                                                                    | + Add to Registration + Add to Registration                                                                                                    | č Wednesday, Apr 26, 2023<br>MAT Virtual<br>ATION Online | DATE Friday, Apr 28, 2023<br>FORMAT Virtual<br>LOCATION Online | DATE Wednesday, May 3, 2023<br>FORMAT Virtual<br>LOCATION Online |
| + Add to Registration + Add to Registration + Add to Registration                                                                                                    |                                                                                                    |                                                                                                    | Add to Registration                                      | + Add to Registration                                          | Add to Registration                                              |
| t Therapy for Art Therapy for Art Therapy for                                                                                                    |                                                                                                    | ellness Wellness Wellness                                                                                                    | ellness                                                  | Wellness                                                       | Wellness                                                         |

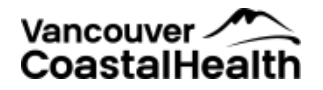

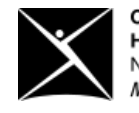

6. Click Finalize Registration.

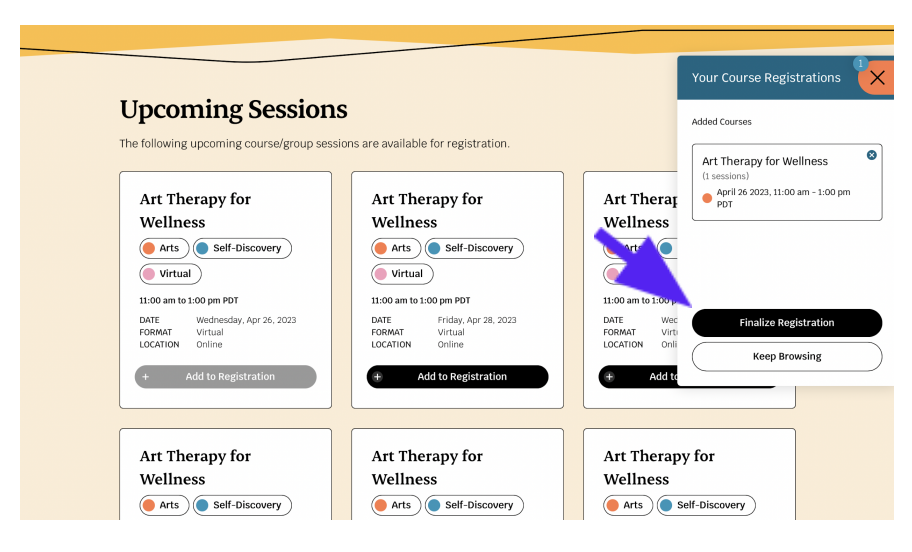

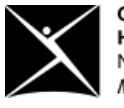

Canadian Mental Health Association North and West Vancouver Mental health for all

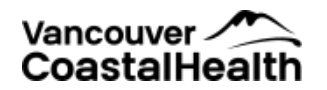

7. Enter your personal information, check the Consent to Providing Information and Privacy Policy boxes, and click **Complete Registration**.

|          | NEWS& UPDATES DONATE FAQS CONTACT Q                                                                                         |                                                                                                 |                                                          |                                            |                                                      |  |
|----------|----------------------------------------------------------------------------------------------------|-------------------------------------------------------------------------------------------------|----------------------------------------------------------|--------------------------------------------|------------------------------------------------------|--|
|          | Recovery<br>College<br>YVR                                                                                                  | About Recovery College YVR                                                                      | Our Story Cli                                            | ient Advocacy Toolki                       | Find a Course/Group                                  |  |
|          | Registration                                                                                                    |                                                                                                 |                                                          |                                            |                                                      |  |
|          | Registration                                                                                                    |                                                                                                 |                                                          |                                            |                                                      |  |
|          |                                                                                                    |                                                                                                 |                                                          |                                            |                                                      |  |
|          |                                                                                                    |                                                                                                 |                                                          |                                            |                                                      |  |
|          |                                                                                                    |                                                                                                 |                                                          |                                            |                                                      |  |
|          | Course                                                                                                    |                                                                                                 |                                                          |                                            | Action                                               |  |
|          | Art Therapy for Wellness                                                                                                    |                                                                                                 |                                                          |                                            | Remove                                               |  |
|          | <ul> <li>Apr 26 2023, 11:00 am - 1:00 pm (1 ses</li> </ul>                                                                  | sions)                                                                                          |                                                          |                                            |                                                      |  |
|          | Attending Participant                                                                                                    | Information                                                                                     |                                                          |                                            |                                                      |  |
| <b>N</b> | Although your data is stored on a sec<br>anonymous e-mail address and/or a                                                  | ure server, for additional priva                                                                | icy protection you                                       | u may choose to reg                        | ister for courses using an                           |  |
|          | Please ensure the e-mail address you                                                                                        | use to register is a valid, wor                                                                 | king e-mail that                                         | you will check regul                       | arly so you will not miss                            |  |
|          | communications from the course fac                                                                                          | ilitators.                                                                                      |                                                          |                                            |                                                      |  |
|          | I AM 18 YEARS OF AGE OR OLDER *                                                                                             |                                                                                                 |                                                          |                                            |                                                      |  |
|          |                                                                                                    |                                                                                                 |                                                          |                                            |                                                      |  |
|          | PARTICIPANT LAST NAME *                                                                                                    |                                                                                                 |                                                          |                                            |                                                      |  |
|          |                                                                                                    |                                                                                                 |                                                          |                                            |                                                      |  |
|          | PARTICIPANT EMAIL *                                                                                                    |                                                                                                 |                                                          |                                            |                                                      |  |
|          | PARTICIPANT PHONE NUMBER (EG. 60                                                                                            | 04-111-2222)                                                                                    |                                                          |                                            |                                                      |  |
|          | 604-111-2222 ( 10 digits )                                                                                                  |                                                                                                 |                                                          |                                            |                                                      |  |
|          | DO YOU REQUIRE ANY SPECIAL CONS                                                                                             | IDERATIONS (I.E. MOBILITY)?                                                                     |                                                          |                                            |                                                      |  |
|          |                                                                                                    |                                                                                                 |                                                          |                                            |                                                      |  |
|          | HOW DID YOU HEAR ABOUT RECOVER                                                                                              | Y COLLEGE YVR?                                                                                  |                                                          |                                            |                                                      |  |
|          |                                                                                                    |                                                                                                 |                                                          |                                            |                                                      |  |
|          |                                                                                                    |                                                                                                 |                                                          |                                            | ,                                                    |  |
|          | Information Sharing a                                                                                                    | nd Consent                                                                                      |                                                          |                                            |                                                      |  |
|          | The information you provide is coll                                                                                         | ected for the purposes of serv                                                                  | ice delivery, com                                        | municating course/                         | group reminders, and                                 |  |
|          | course/group notifications. We will Recovery College VUD will be active                                                     | I not contact you in any other                                                                  | way, unless indic                                        | ated otherwise (i.e.                       | email subscriber).                                   |  |
|          | Recovery college YVR will be colleg                                                                                         | cung and storing information f                                                                  | rom participants                                         | in the following way                       | /5:                                                  |  |
|          | <ul> <li>Recovery College YVR will store<br/>used to manage course/group s<br/>registered for and/or if there ar</li> </ul> | information in a secured locat<br>chedules, course/group atten<br>e any changes in the course/g | tion on our websit<br>dance, to contact<br>roup delivery | te. Information stor<br>you about the cour | ed on the website will be<br>se(s)/group(s) you have |  |
|          | Recovery College YVR will also s                                                                                            | tore information from the onli                                                                  | ne registration in                                       | CMHA North and W                           | est Vancouver's secured                              |  |
|          | aggregated for reporting purpo                                                                                              | gram planning, management,<br>ses, which means the informa                                      | tion will not cont                                       | eporting for Recove<br>ain personal inform | ry college YVR. Data will be<br>ation.               |  |
|          | The information is collected and re<br>(FOIPP).                                                                             | etained under the authority of                                                                  | the Freedom of I                                         | nformation and Pro                         | tection of Privacy Act                               |  |
|          | I CONSENT TO PROVIDING MY INFORM I AGREE WITH AND ACCEPT THE PRIVE                                                          | MATION TO RECOVERY COLLEGE Y                                                                    | VR. *                                                    |                                            |                                                      |  |
|          | Thank you, but we will not be able<br>contact info@recoverycollegeyvr.                                                      | to proceed with your registrat<br>ca or for more information.                                   | ion without your                                         | acceptance of our p                        | rivacy policy. Please                                |  |
|          |                                                                                                    |                                                                                                 |                                                          |                                            |                                                      |  |
|          | Complete Registration                                                                                                    |                                                                                                 |                                                          |                                            |                                                      |  |
|          |                                                                                                    |                                                                                                 |                                                          |                                            |                                                      |  |

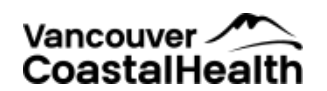

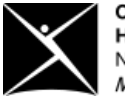

8. You will see a window confirming your registration and will get a confirmation email.

| Recovery About Recovery Coll                                                 | llege YVR Ou                                           | r Story Client Advocacy Tool                                                                 | it Find a Course/Group       |   |
|------------------------------------------------------------------------------|--------------------------------------------------------|----------------------------------------------------------------------------------------------|------------------------------|---|
| Thank You for Regis                                                          | sterir                                                 | ng!                                                                                          |                              |   |
|                                                                              |                                                        |                                                                                              |                              |   |
| Thank you for registering for Recovery College YVR                           |                                                        |                                                                                              |                              |   |
| With courses now being offered both online and in-perso<br>Course/Group Name | on, we ask that<br>Details                             | you check to confirm the locat                                                               | ion of your course.          |   |
| Art Therapy for Wellness                                                     | START DATE<br>END DATE<br>TIME<br>SESSIONS<br>LOCATION | Wednesday, Apr 26, 2023<br>Wednesday, Apr 26, 2023<br>11:00 am to 1:00 pm PDT<br>1<br>Online |                              |   |
|                                                                              |                                                        |                                                                                              | Add Courses to your Calendar | ) |

If you need help to register, please call:

## 778-836-9243

or email: info@recoverycollegeyvr.ca

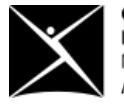

Canadian Mental Health Association North and West Vancouver Mental health for all

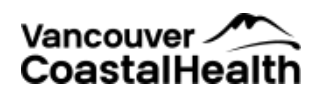